# **XLOCK HANDLE H20**

# X LCCK

## Bluetooth"

### **TECHNISCHE DATEN**

| Abmessungen              | 312 x 40 x 23,2 mm                                                                                                    |
|--------------------------|----------------------------------------------------------------------------------------------------|
|                          |                                                                                                    |
| Gewicht                  | 2,5 Кg                                                                                                    |
| Material und Farbe       | Edelstahl, Schwarz und Silber eloxiert                                                                                                    |
| Dicke der Tür            | 35 – 65 mm, für längere Türstärken gibt es ein spezielles Montagezubehör                                                                                                    |
| Feuchtigkeit             | 20% bis 75% relative Luftfeuchtigkeit, nicht kondensierend                                                                                                    |
| IP-code                  | IP54 (Aussenbeschlag)                                                                                                    |
| Batterie                 | 4 Stück Lithium AA Energizer Batterien (Diese Batterien garantieren die maximale Batterielaufzeit). Der<br>Batteriestatus wird in der App angezeigt. Optional gibt es eine Meldung via E-Mail. |
| Lebensdauer der Batterie | Bluetooth: bis zu 20.000 Öffnungen (2+ Jahre) bevor die Batterie gewechselt werden muss                                                                                                    |
| Benutzeranzahl           | NFC Tag: bis zu 200 Nutzer - Fingerprint: bis zu 200 Nutzer - PIN Codes: bis zu 150 PIN Codes gleichzeitig<br>Smartphone: unlimiterte Anzahl Lock Manager Nutzer                               |
| Kompatibilität           | RFID ISO14443a, Mifare Classic & DesFire, PIN Code, XLOCK App, XLOCK Gateway, XLOCK Cloud                                                                                                    |
| Notöffnung               | 2 x mechanischer Schlüssel (im Lieferumfang enthalten), microUSB                                                                                                    |
| Alarm                    | Alarm bei 5 maliger Verwendung eines ungültigen Mediums.Der Alarm wird nach 30 Sekunden oder beim<br>Entsperren über Bluetooth automatisch ausgeschaltet.                                      |

#### APP INSTALLIEREN UND ACCOUNT ANLEGEN

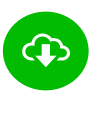

XL Lock Manager App herunterladen und auf dem Smartphone (IOS + Android) installieren. Einfach QR-Code mit Kamera scannen:

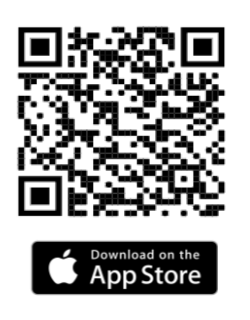

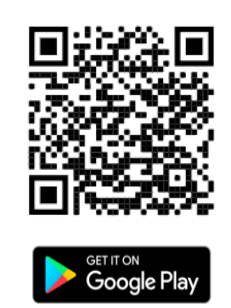

Nach der Installation Deinen XLOCK Account anlegen und in der E-Mail bestätigen -> fertig.

#### Achtung bei Android Geräten:

Bei Android Geräten muss man für die Inbetriebnahme von Bluetooth Geräten folgende Berechtigungen ohne Einschränkungen erteilen: **Standort und Bluetooth** Im Nachhinein ist dies bei manchen Geräten nicht mehr möglich. Dann muss man die APP deinstallieren und neu installieren und anschließend das Gerät neu starten.

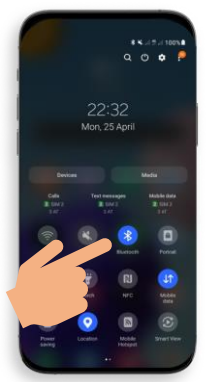

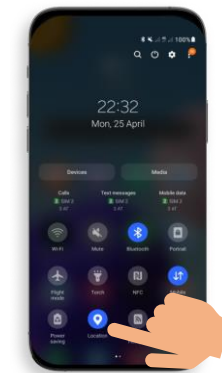

Für die Inbetriebnahme eines XLOCK Schlosses muss im Android System **der Standort** und **Bluetooth** aktiviert sein!

#### ACCOUNT ERSTELLEN

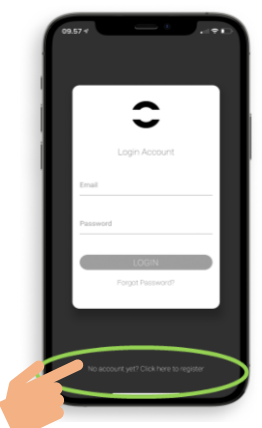

1. Tippe auf den oben gezeigten Button.

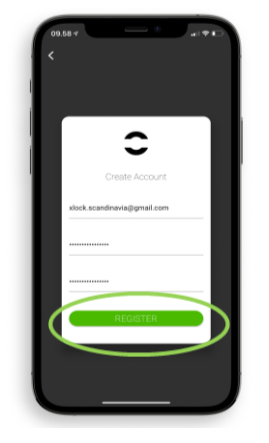

2. Gib Dein E-Mail Adresse ein und wähle ein Passwort aus Zum bestätigen, Passwort erneut eintippen. Tippen Sie auf Registrieren.

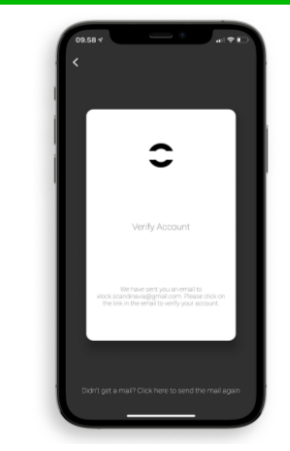

3. Verifiziere Deinen Account indem Du in Deinem E-Mail Posteingang auf den Bestätigungslink im XLOCK E-Mail klickst. Es kann sein, dass das Bestätigungsmail in Deinem Spam-Ordner gelandet ist.

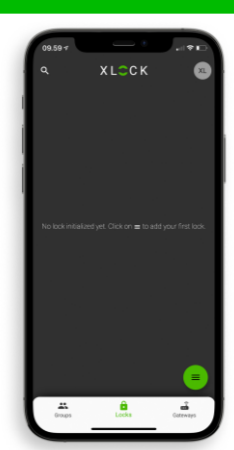

4. Gratuliere! Du hast die XL LOCK Manager App erfolgreich installiert.

#### VORBEREITUNG

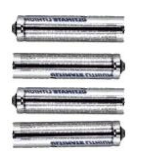

4 Stück AA Lithium-Batterien Für einen fehlerfreien Betrieb bitte immer Lithium-Batterien verwenden!

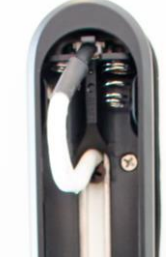

Batteriefachdeckel öffnen und Das Kabel in die Anschlussbuchse oberhalb des Batteriefaches einstecken.

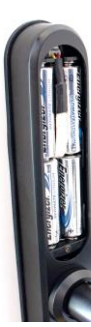

4 Stück Lithium Energizer AA-Batterien richtig einlegen (Polarität beachten) und die Batterieabdeckung mit der Schraube befestigen

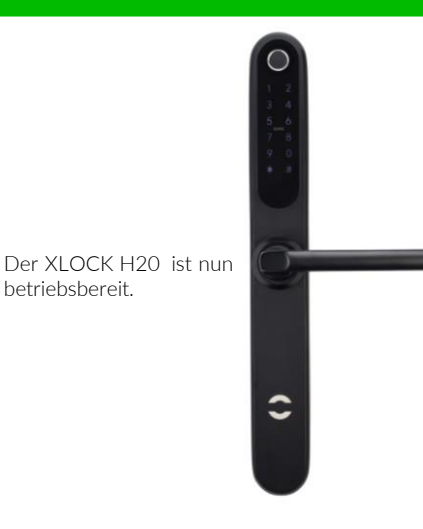

#### TÜRBESCHLAG IM ACCOUNT ANLEGEN

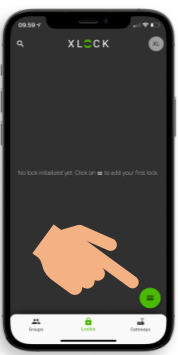

1. Tippe auf den Button an der unteren rechten Ecke.

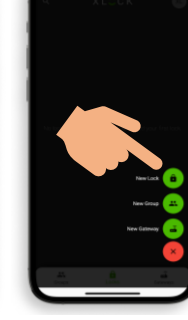

2. Tippe auf Neues Schloss

3. Aktivieren Sie den Türbeschlag durch Berühren des Tastenfeldes.

Wenn Sie den Türbeschlag nach dem Einlegen der Batterien immer noch nicht in der Suchliste des XLOCK Managers sehen, halten Sie bitte den Reset-Knopf (auf der Innenseite des Batteriegehäuses) 3 Sekunden lang gedrückt und Reset-Code eingeben 0000#.

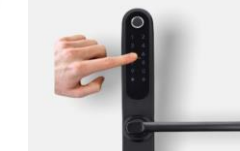

4. Der Türbeschlag wird mit seiner ID Nummer angezeigt. Tippe auf das grüne Symbol um Ihr

Türbeschlag hinzuzufügen.

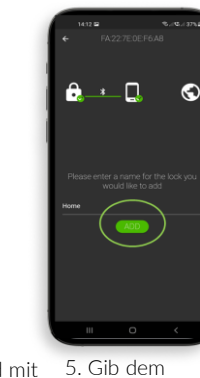

betriebsbereit.

Türbeschlag einen Namen und tippe auf HINZUFÜGEN.

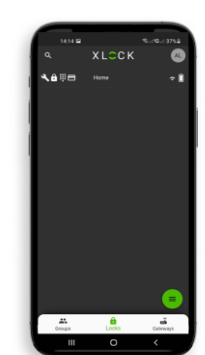

6. Der Türbeschlag wurde nun erfolgreich mit der XLOCK APP verknüpft und ist auf dem Startbildschirm sichtbar.

#### TRANSPONDER EINLERNEN

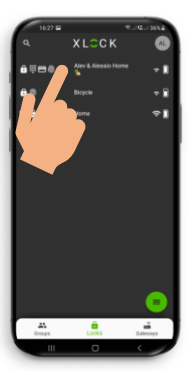

1. Gehen Sie zum Hauptmenü und klicken Sie auf die registrierte Türbeschlag, die Sie benannt haben.

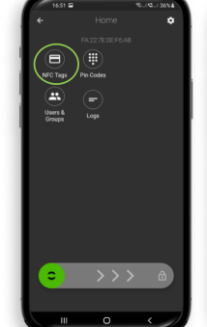

2. Tippe auf das Karten Symbol NFC Tags.

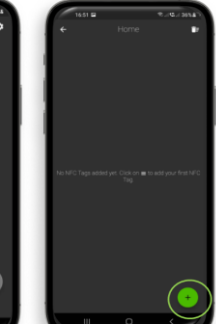

3) Tippen Sie das 🕂 in der unteren rechten Ecke, um den Transponder hinzuzufügen.

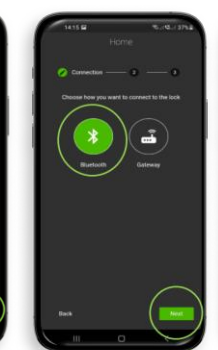

4) Wählen Sie Bluetooth und tippen auf Weiter.

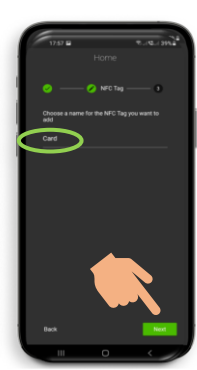

5) Gib dem Transponder einen Namen. Tippe auf **Weiter,** Der Türbeschlag startet den Einlernprozess.

6) Die Tastatur signalisiert wenn sie bereit ist. Halten Sie erst dann, wie auf dem Foto dargestellt, den Transponder an die Antenne dem Türbeschlag.

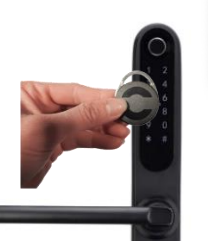

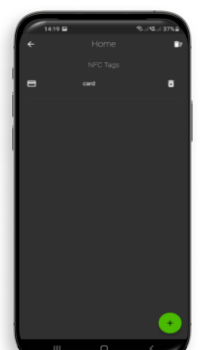

7) Dein Transponder ist nun gespeichert und entriegelt dem Türbeschlag, wenn er an die Antenne gehalten wird.

#### PERMANENTEN PIN-CODE HINZUFÜGEN

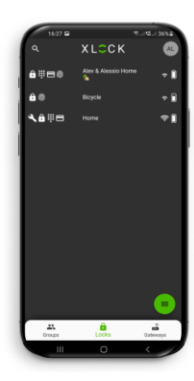

1. Gehen Sie zum Hauptmenü und klicken Sie auf die registrierter Türbeschlag, der Sie benannt haben.

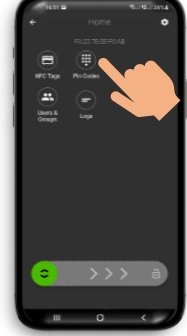

2. Tippen Sie auf das Pin Code Symbol.

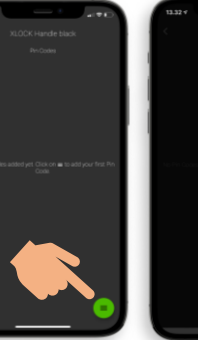

3. Tippe auf das Icon an der unteren rechten Ecke

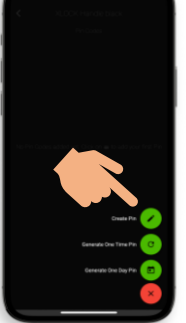

4. Tippen Sie auf PIN Erstellen.

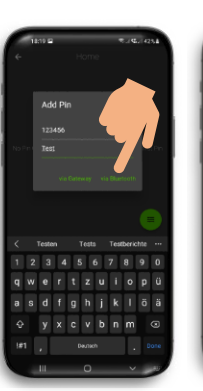

5) Geben Sie eine beliebige, 4-9 stellige, Nummer ein. Tippen Sie auf via Bluetooth.

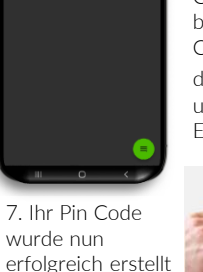

aktiviert werden.

8. Geben Sie Ihr Pin Code ein und bestätigen Sie den Code, indem Sie auf das **#** Symbol in der unteren rechten Ecke drücken.

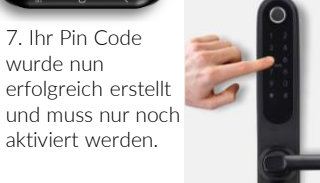

#### **BIOMETRIE ANLERNEN**

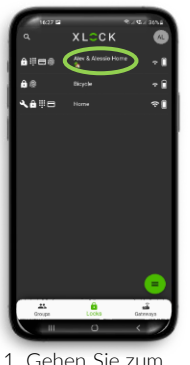

1 Gehen Sie zum Hauptmenü und klicken Sie auf die registrierter Türbeschlag, der Sie benannt haben

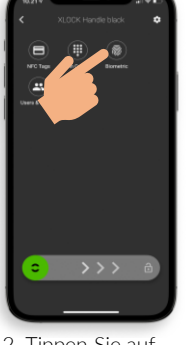

Tippen Sie auf 2. Biometrie.

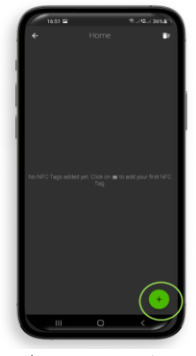

3) Tippen Sie das 🕂 in der unteren rechten Ecke, um den Biometrie hinzuzufügen.

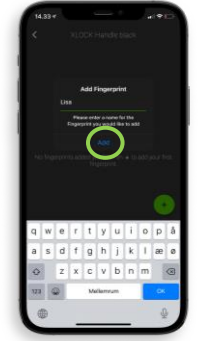

4. Geben Sie einen Namen ein und Tippen Sie auf hinzufügen.

6. Drücken Sie Ihren Finger 5 Mal nach einander auf den Fingerabdruckscanner. Ein Signal bestätigt die Fingabe.

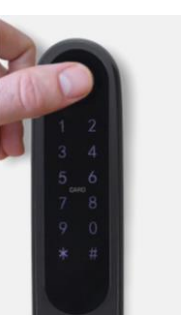

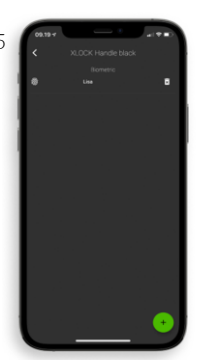

7. Ihr Fingerabdruck wurde nun erfolgreich angelernt und ist einsatzbereit.

### SCHLOSS AUF – UND ZUSPERREN

#### Bluetooth"

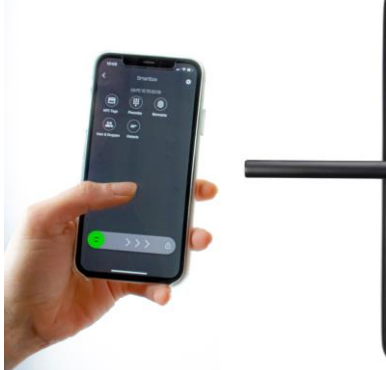

Die Entriegelung mit dem Türbeschlag und der App ist sehr einfach. Ein Wischen nach rechts entriegelt das Schloss für 5 Sekunden. Der Leseabstand beträgt bis zu 15 Meter.

2

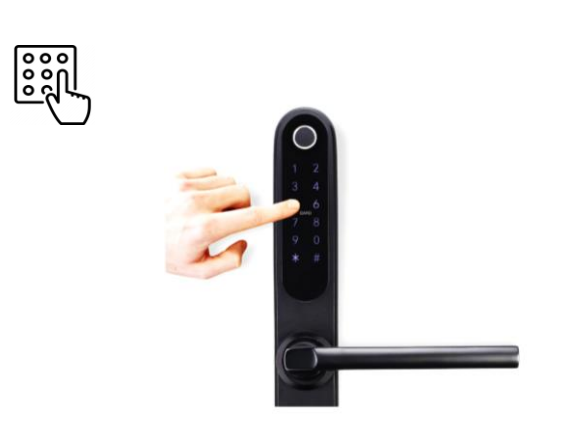

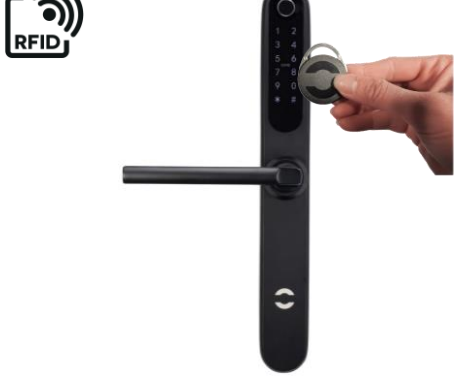

Halte einen programmierten Transponder an die Antenne vom Schloss. Der Leseabstand ist abhängig vom Einbau und dem Medium. Der Türbeschlag entriegelt. Nach 5 Sekunden verriegelt sich den Türbeschlag automatisch. Die Verriegelungs-Zeit kann in der App in den Schloss Einstellungen angepasst werden: 5-900 Sekunden

Mit der APP können Sie eine Reihe von PIN-Codes mit min. 4- max. 9 Ziffern für sich selbst erstellen. Mit der Lock Manager-Anwendung können Sie auch einen Einmal-PIN-Code oder einen PIN-Code innerhalb eines bestimmten Zeitraums erstellen und können Sie diesen PIN-Code per Whatsapp, Mail und SMS an die gewünschte Person senden.

Sie können der Türbeschlag einfach mit einem Fingerabdruck öffnen. Sie können verschiedene Fingerabdrücke der Personen, die dem Türbeschlag verwenden sollen, mit der APP einlernen.

### NOTÖFFNUNG

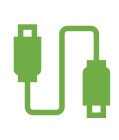

Auf der Unterseite den Türbeschlag ist ein Micro-USB Anschluss für eine externe Stromversorgung. Mit jeder Powerbank können Sie von Aussen Strom zuführen.

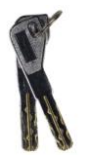

Für das digitale Türschloss sind auch zwei mechanische Öffnungsschlösser erhältlich.

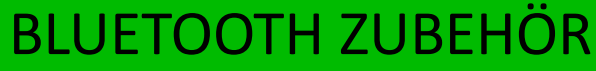

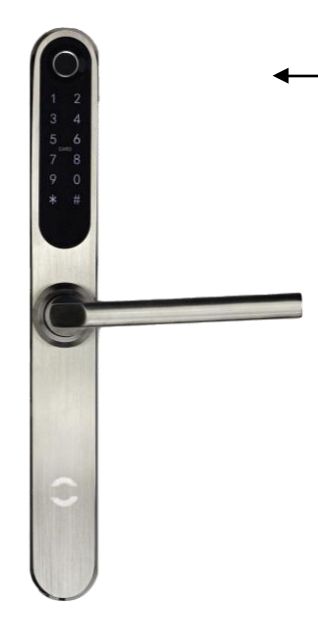

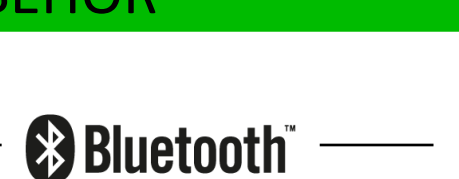

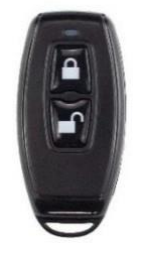

XLOCK BLE Funk-Schlüssel

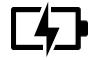

Mit dem Funk-Schlüssel kann das Schloss über eine Distanz von bis zu 20 Metern entriegelt werden - kabelfrei.

Optional ! Bitte separat bestellen.

### GATEWAYS

Optional ! Bitte separat bestellen.

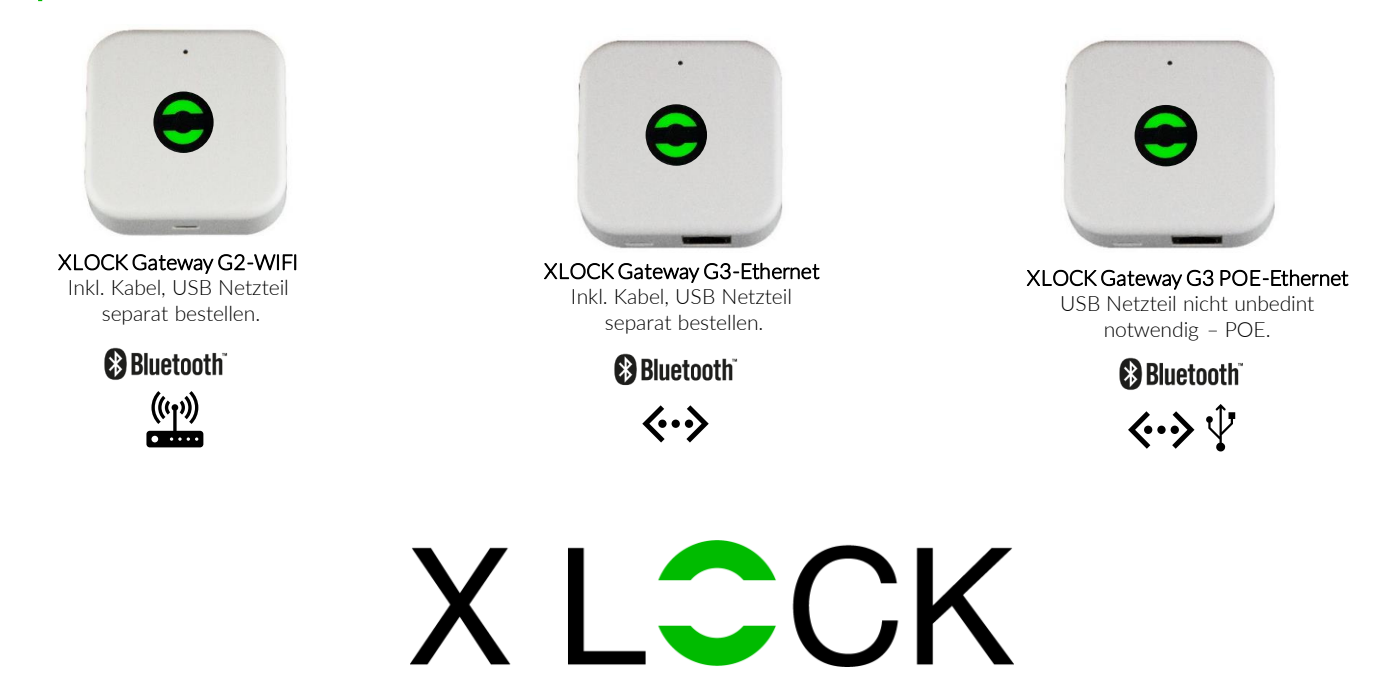

#### XLOCK by data mobile

Landstrasse 35-39 AUT – 6911 Lochau info@xlockgroup.com www.xlockgroup.com